**IMPORTANTE**: Se è stata selezionata un tipologia di "Strisce" differente da quella prescritta sul piano terapeutico, verrà visualizzato il messaggio : "*ATTENZIONE:* è stata selezionata una tipologia di Strisce diversa da quella presente nel piano terapeutico dell'assistito". Per poter registrare la consegna è necessario accettare le condizioni selezionando il relativo check : "L'assistito è in possesso di un reflettometro di altro tipo".

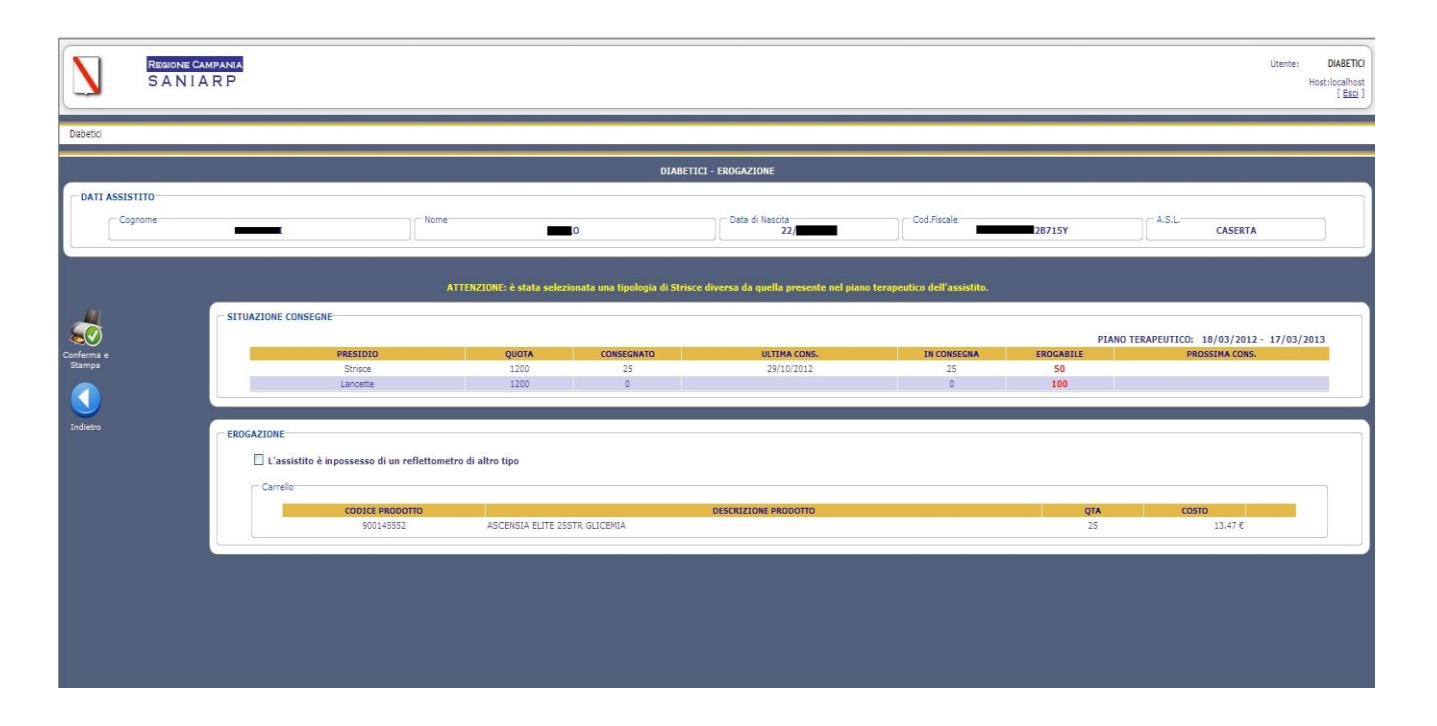

**N.B**.: Selezionando il check di accettazione del cambio prodotto, verrà visualizzato nella nota di consegna il seguente messaggio: "*Entro 60gg, l'assistito deve effettuare l'aggiornamento del piano terapeutico secondo la nuova scelta di striscette reattive*".

A questo punto è ancora possibile annullare l'operazione di registrazione selezionando il pulsante "Indietro".

La registrazione definitiva avverrà solo nel momento in cui viene cliccato il bottone "Conferma e Stampa", tramite il quale, oltre alla registrazione viene effettuata anche la stampa diretta (1 copia) della nota di consegna.

| Firefox *        | 🧲 Saniarp 💦                                         | <ul> <li>ConfermaErogazioneDiabe</li> </ul> | tici.do (Og × +                                                                              | The Business Presiding and President Persons | Station (Manual |                                                       | Statement State |       |         |            |  | - 0 - ×   |
|------------------|-----------------------------------------------------|---------------------------------------------|----------------------------------------------------------------------------------------------|----------------------------------------------|-----------------|-------------------------------------------------------|-----------------|-------|---------|------------|--|-----------|
| (←) 🧲 saniarp.it | t https://wapp. <b>saniarp.it</b> /saniarp/conferma | ErogazioneDiabetici.do                      |                                                                                              |                                              |                 |                                                       |                 |       |         | 🚼 = Google |  | ۹ م       |
| 🗌 Home 🗔 Sania   | arp.it > Home                                       |                                             |                                                                                              |                                              |                 |                                                       |                 |       |         |            |  | 🖸 Segnali |
|                  |                                                     |                                             | REGIONE CAMPANIA<br>AZIENDA SANITARIA LOCALE CE/1<br>Via Unità Italiana 28, 81100 CASERTA CE |                                              |                 | Farmacia<br>FARMACIA GUIDA CLEMENTE<br>VIA ROMA N.214 |                 |       |         |            |  |           |
|                  |                                                     |                                             | te                                                                                           | əl: +39 0823 445111<br>www.asicaserta1.it    |                 | 8                                                     | 31021 ARIENZ    | D     |         |            |  |           |
|                  |                                                     |                                             | NOTA DI CONSEGNA PRESIDI PER DIABETICI<br>N° 16 DEL 25/06/2012                               |                                              |                 |                                                       |                 |       |         |            |  |           |
|                  |                                                     | Assist                                      | ito:                                                                                         | LINGUITI CLAUDIO - LNGCLD                    | 78T06B963.      | <b>x</b>                                              |                 |       |         |            |  |           |
|                  |                                                     | NR                                          | CODICE                                                                                       | DESCRIZIONE                                  | N.CONFEZ.       | QUANTITA                                              | IMPONIBILE      | IVA % | TOTALE  |            |  |           |
|                  |                                                     | 1                                           | 900105735                                                                                    | LANCETTE PUNGIDITO SAFE GRE200               | 1               | 200                                                   | 10,40 €         | 21,00 | 10,40 € |            |  |           |
|                  |                                                     |                                             |                                                                                              |                                              | 1               | 200                                                   | 10,40 €         |       | 10,40 € |            |  |           |
|                  |                                                     |                                             |                                                                                              |                                              |                 |                                                       |                 |       |         |            |  |           |
|                  |                                                     |                                             |                                                                                              |                                              |                 |                                                       |                 |       |         |            |  |           |
|                  |                                                     |                                             |                                                                                              |                                              |                 |                                                       |                 |       |         |            |  |           |
|                  |                                                     |                                             |                                                                                              |                                              |                 |                                                       |                 |       |         |            |  |           |

La consegna risulta quindi registrata e il sistema torna alla pagina per l'inserimento di un nuovo numero di card per la registrazione di altre consegne.